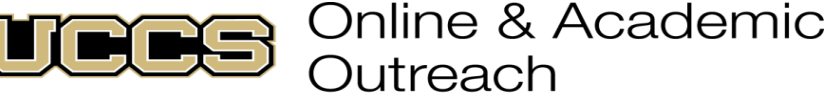

DLORADO Officion DLORADO

| Online and Academic Outreach |                    |  |  |  |  |
|------------------------------|--------------------|--|--|--|--|
| Office:                      | 719-255-3498       |  |  |  |  |
| Toll free:                   | 800-990-8227 x3498 |  |  |  |  |
| E-mail:                      | outreach@uccs.edu  |  |  |  |  |
| www.uccs.edu/outreach        |                    |  |  |  |  |

### UNIVERSITY OF COLORADO COLORADO SPRINGS

# **Trauma Training Foundation I**

Part one of a two-part Trauma Training for Professionals. This eight-week online course will give students a basic foundation of trauma, including an introduction to stress reactions, symptoms of posttraumatic stress disorder, biology, multiculturalism and diversity of trauma, developmental trauma, crisis interventions, and evidence-based treatments for adults and children. Students will learn material through a combination of empirical journal articles, media presentations, and online discussions. This course will benefit anyone looking for a basic understanding of the symptoms and impact of trauma.

| Subject | Course | Section | Course Title      | Dates            | Class Number | Cost  | Training Hours/ Education Units |
|---------|--------|---------|-------------------|------------------|--------------|-------|---------------------------------|
| NSEM    | 1001   | N01     | Trauma Training 1 | 6/13/22 -8/05/22 | 21020        | \$292 | 10                              |

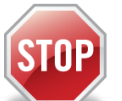

# Have you enrolled in a Non-Credit course at UCCS in the past 3 semesters?

- > If yes, you already have an active myUCCS Student Portal. Skip to STEP 3.
  - Forgot your myUCCS Student Portal username/password? Reset password at:
    - https://accounts.uccs.edu or call our IT department at 719-255-4357, Option 1

# STEP 1 --- Apply: Non-Credit = Continuing Education Units

#### Go to outreach.uccs.edu/apply

#### Provide your personal information

- From the drop-down menus select:
  - ✓ Admit Term: Summer 2022
  - ✓ Desired Program: <u>Non-Credit</u> -
- Provide answers to the education and eligibility questions
- Verify that the information you provided is correct. "Submit"

# **STEP 2 --- Claim Your Account**

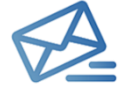

Within 24-48 hours of submitting your application, you should receive an automated e-mail when your myUCCS student portal account is ready. You can then proceed to <a href="https://accounts.uccs.edu">https://accounts.uccs.edu</a> to claim your account to access your student portal ---where you can register, pay your bill, etc.

Noncredit = Continuing Education Units

• Keep this username and password for future access into your myUCCS Student Portal and to order a Transcript.

- Please note: automated e-mails may go to "junk mail," depending upon your e-mail filter.
- If you have been accepted to UCCS for future degree seeking, you already have a student portal and will not receive the automated email. Log in with your existing credentials or proceed to 'claim your account'.

# STEP 3 --- Register and Pay

Log In to your myUCCS student portal at <u>www.uccs.edu/~portal</u> Registration ---

- Click on "Register for Classes"
  - Pre-registration verifications: address ('Home' address marked as 'Local'), phone numbers, emergency contact
    Tuition and Fee Agreement and Disclosure
- Search by Class Number, Enter 5-digit Class Number listed above. Click "Submit Class Number"
- Confirm the details of the course and click "Next"
- Check the box of the course you would like to enroll, under the "Select" column
- Click "Add Selected Classes"
- Confirm the course and click "Finish Enrolling"

# Payment ---Click on "Student Financials (Bursar)"

- Click on "View/Pay My Bill"
- Enter the **payment amount** and **payment method** and click on **"Continue"** 
  - Credit Card payments incur a 2.75% processing fee, E-Check payments do not have a processing fee
  - Provide payment information for the selected method and click "Continue"
  - > Confirm the payment information and click **"Confirm"** ---Print a copy for your records, if needed

# PAYMENT MUST BE MADE IN FULL BY START OF CLASS, June 13, 2022, OR YOU WILL BE DROPPED FROM THE CLASS